## THE OFFICE OF STUDENT FINANCIAL ASSISTANCE

## How to View and Accept Financial Aid Awards

- 1. To view your financial awards go to The College of New Jersey website at: <u>www.tcnj.edu</u>.
- 2. Click the **Web Tools** box in the top right hand corner.

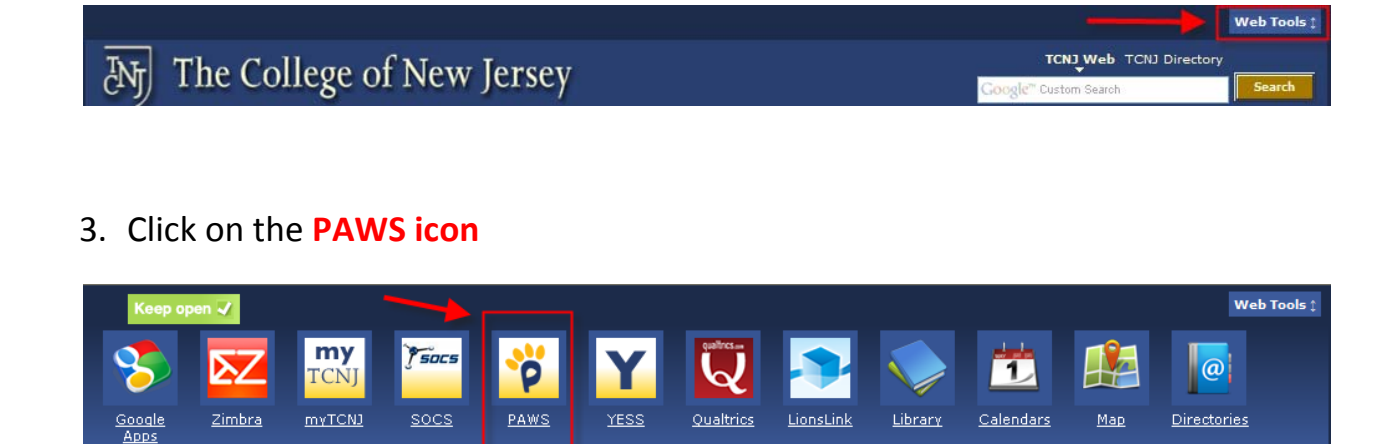

4. Enter your TCNJ Username and Password

| my <mark>TCNJ</mark>                                                                                                    |                                                                                                    |
|----------------------------------------------------------------------------------------------------|----------------------------------------------------------------------------------------------------|
| 🧧 Sign In                                                                                                    | 🗞 Support                                                                                                    |
| Enter your TCNJ username and password.<br>Username:<br>Password:<br>LOGIN<br>For security reasons, please Log Out and<br>Exit your web browser when you are<br>done accessing services that require<br>authentication! | The myTCNJ portal allows you access to your email,<br>calendar, SOCS, PAWS, and other features and services.<br>If you are experiencing issues please use the links below<br>to find the proper support.<br>myTCNJ Help<br>myTCNJ Issues<br>myTCNJ Suggestions/Comments<br>Account Lookup<br>Help Desk<br>PAWS Help and Tutorial |

1

## 5. Click on the **Student Center** link

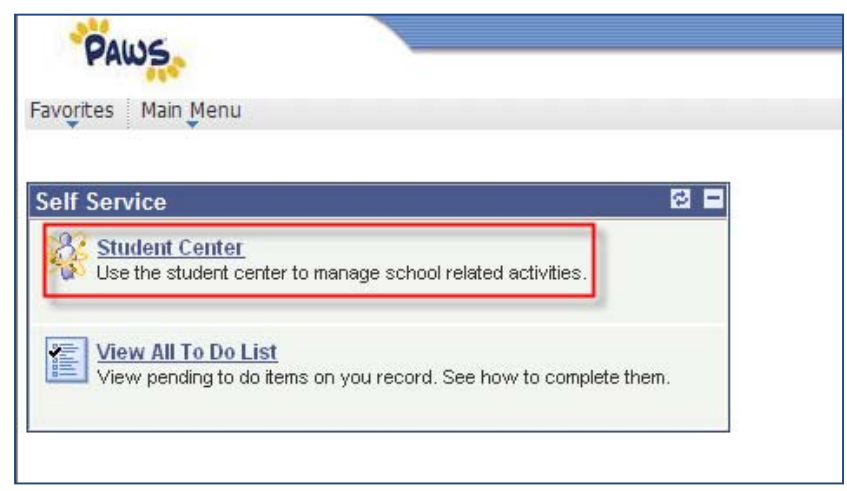

## 6. Click View Financial Aid

| ▼ Finances                                                   |                                                                        |
|--------------------------------------------------------------|------------------------------------------------------------------------|
| My Account                                                   | Account Summary                                                        |
| Account Inquiry                                              | You owe 5,470.00.                                                      |
| Financial Aid<br>View Financial Aid<br>Accept/Decline Awards | ■ Due Now 0,00<br>■ Future Due 5,470.00<br>Currency used is US Dollar. |
| other financial 💌 测                                          |                                                                        |

7. Click on the 'Aid Year' you want to view

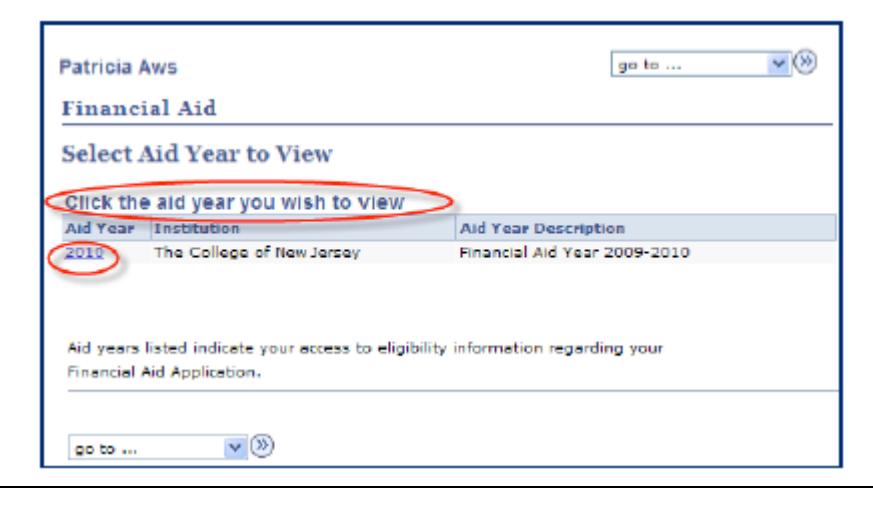

2

"How to View and Accept Financial Aid Awards in PAWS"

8. You have the option to view your financial aid by 'Aid Year' or 'Term' as shown below.

|                                                                                                    |                        |                          |                 | tions Addia favorites 3 |
|----------------------------------------------------------------------------------------------------|------------------------|--------------------------|-----------------|-------------------------|
| •                                                                                                    |                        |                          |                 |                         |
| Patricia Aws                                                                                                    |                        |                          | ge to           | <b>w</b> (0)            |
| Financial Aid                                                                                                    |                        |                          |                 |                         |
| Award Summary                                                                                                    |                        |                          |                 |                         |
| Financial Aid Year 2003                                                                                                    | -2010                  |                          |                 |                         |
| subort the targe humarity is i                                                                                                    | being to see more d    | enaited information      |                 |                         |
| Aid Year                                                                                                    | below to see more of   | easied memory on         |                 |                         |
| Award Description                                                                                                    | Cabagory               | Offered                  | Accepted        |                         |
| Drivate Robol arabije                                                                                                    | Rebolanship            | 1,000.00                 | 0.00            |                         |
| Federal Stafferd Loan                                                                                                    |                        | 3,500.60                 | 0,00            |                         |
| Aid Year Totals                                                                                                    |                        | 4,500.00                 | 0.00            |                         |
| Currency used is US Dollar.                                                                                                    |                        |                          |                 |                         |
| Protocial Aid Decomposition                                                                                                    |                        | Accent/Da                | CLINE AWARDS    |                         |
| Loan Courseling                                                                                                    |                        |                          |                 |                         |
|                                                                                                    |                        |                          |                 |                         |
| Terms                                                                                                    |                        |                          |                 |                         |
| 2010 Spring                                                                                                    |                        |                          |                 |                         |
| Award Description                                                                                                    | Category               | Offered                  | Accepted        |                         |
| Private Scholarship                                                                                                    | Scholarship            | 500.00                   | 0.00            |                         |
| Peolecul Diafford Loan                                                                                                    |                        | 1,730.00                 | 0.00            |                         |
| Term Totals                                                                                                    |                        | 2,250.00                 | 9,99            |                         |
| 2000 Fail                                                                                                    |                        |                          |                 |                         |
| Award Description                                                                                                    | Category               | Offered                  | Accepted        |                         |
| Private Scholarship                                                                                                    | Scholarship            | 500.00                   | 0.00            |                         |
| Federal Stafford Loan                                                                                                    |                        | 1.750.00                 | 9,00            |                         |
| Teem Totals                                                                                                    |                        | 2,250.00                 | 0.00            |                         |
| Currency used is US Collar.                                                                                                    |                        |                          |                 |                         |
|                                                                                                    |                        |                          |                 |                         |
| The second second | issiaged your applicat | first may be in progress | your approaces. |                         |
| Of there is no financial and di                                                                                                    |                        |                          |                 |                         |
| If there is no financial aid di<br>back.                                                                                                    |                        |                          |                 |                         |
| tFibura is no firanetal and di<br>back.                                                                                                    |                        |                          |                 |                         |
| If there is no feared and diback.                                                                                                    |                        | Acceptil                 | ECLINE AMARDO   |                         |

9. To accept/decline/reduce your Financial Aid Awards click green ACCEPT/DECLINE button.

| Patricia Aws<br>Pinancial Aid<br>Award Summary<br>Pinancial Aid Year 2009-3 |                                       |                  | ge to        | <u>×</u> 0 |          | <u>tions</u> | Addia Favorika |
|-----------------------------------------------------------------------------|---------------------------------------|------------------|--------------|------------|----------|--------------|----------------|
| Patricia Aws<br>Financial Aid<br>Award Summary<br>Financial Aid Year 2000-2 |                                       |                  | ge to        | <b>×</b> ® |          |              | Addia facolos  |
| Patricia Aws<br>Financinl Aid<br>Award Summary<br>Financial Aid Year 2000-3 |                                       |                  | ge to        | <u>-</u> 0 |          |              |                |
| Patricia Aws<br>Financinl Aid<br>Award Summary<br>Financial Aid Year 2003-3 |                                       |                  | ge to        | <u>-</u> 0 |          |              |                |
| Financinl Aid<br>Award Summary<br>Financial Aid Year 2003-2                 |                                       |                  |              | _          |          |              |                |
| Award Summary<br>Financial Aid Year 2009-3                                  |                                       |                  |              |            |          |              |                |
| Financial Aid Year 2003-3                                                   |                                       |                  |              |            |          |              |                |
| Pinancial Ald Tear 2003-2                                                   |                                       |                  |              |            |          |              |                |
|                                                                             | 1010                                  |                  |              |            |          |              |                |
| select the term hyperlinks be                                               | dow to see more deta                  | ied information. |              |            |          |              |                |
| Aid Year                                                                    |                                       |                  |              |            |          |              |                |
| Award Description Co                                                        | ategory                               | Offered          | Accepted     |            |          |              |                |
| Drivate Robolanship Ro                                                      | shalarahip                            | 1,000.00         | 0.00         |            |          |              |                |
| Federal Stafferd Loan                                                       |                                       | 3,500,60         | 0.00         |            |          |              |                |
| Aid Year Totals                                                             |                                       | 4,500.00         | 0.00         |            |          |              |                |
| Currency used is US Dollar.                                                 |                                       |                  |              |            |          |              |                |
| Economial And Economics                                                     |                                       | Accent/De        | CLINE AWARDS |            | 100      | COT          |                |
| Loen Counseling                                                             |                                       |                  |              |            | ALL      | EP I         | DECLIN         |
| TO(TELS )                                                                   |                                       |                  |              |            |          |              | CON            |
| 1010 500                                                                    |                                       |                  |              |            |          | 501          |                |
| Arrend Description                                                          | at many second                        | nii aa           | Annatad      |            |          |              |                |
| Brivate Ocholambia 6                                                        | sholarship                            | 500.00           | 3.00         |            |          |              |                |
| Perima Defend Loan                                                          | C C C C C C C C C C C C C C C C C C C | 1.730.00         | 0.00         |            | _        |              |                |
| Term Totals                                                                 |                                       | 2,250.00         | 9.00         |            |          |              |                |
|                                                                             |                                       |                  |              |            |          |              |                |
| 2000 Fall                                                                   |                                       |                  |              |            |          |              |                |
| Award Description C                                                         | ategory                               | Offered          | Accepted     |            |          |              |                |
| Private scholarship S                                                       | sholarship                            | 500.00           | 0.00         |            |          |              |                |
| recerel Stafford Loan                                                       |                                       | 1.750.00         | 9,00         |            |          |              |                |
| Term Total                                                                  |                                       | 1,250.00         | 0,00         |            | <i>r</i> |              |                |

The award package page allows you to accept, decline and reduce your awards where applicable. All grants and scholarship are automatically posted as "offered" and "accepted".

- <u>Click "Accept All"</u> to accept all of the awards.
  - **Loans:** If you want to accept a loan amount less than the amount offer insert the lower award amount in the "accepted" field. Then click update totals.
- <u>Click "Decline All"</u> to decline any awards.
- <u>Click "Clear All"</u> to clear any selections you want to change.
- <u>Click "Update Totals"</u> to update the total amount of your financial aid package if you have accepted a lower loan amount.
- <u>Click "Submit"</u> submit your award selections. You will be prompted select either "Yes" to confirm your submission or "No" to cancel the selections.

- <u>Clicking "NO"</u> will re-direct you back to the "Award Package" page.
- <u>Clicking "YES</u>" you will receive a confirmation that your submission was successful.